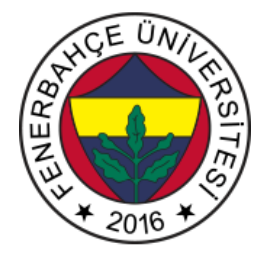

# Fenerbahçe Üniversitesi BLM 102 – Algoritmalar ve Programlama II Görüntü İşleme Yöntemleri ile Üretim Hattı Analizi Proje İçeriği Veriliş Tarihi: 10.05.2020 Teslim Tarihi ve Yeri: 10.06.2020, Ders Saatlerinde, Elektronik olarak

# 1. Tanım:

Fabrikalarda üretim hatlarından çıkan ürünlerin analizi yüksek çözünürlüklü, yüksek FPS (Frame per Second) özellikli kameralar ile yapılmaktadır. Bir üretim hattından çıkan üç farklı tür ürünün, video kayıtı boyunca kaç'ar adet üretildiğinin tespit edileceği bir sistem geliştirilecektir. OpenCV (Open Computer Vision) kütüphanesi kullanılacaktır.

## 2. Proje Ekibi:

Proje 4 kişiye kadar olan ekiplerden oluşacaktır. Her bir proje ekibinin bir sorumlusu olacaktır. Öğrenciler 1, 2, 3 veya 4 kişilik kendi proje ekiplerini ve proje sorumlusunu belirlemelidirler.

Ekiplerin kurulması ve proje sorumlusunun belirlenmesi en geç **12.05.2020** tarihine kadar tamamlanmalıdır. Ekip sorumluları, LMS'te açılmış olan "Proje Ekip Sorumluların Takımlarını Bildirmesi" başlığının altına, ekip üyelerinin isimlerini göndermelidirler.

LMS adresi: http://levent.tc/lms/

## 3. Kullanılacak Araçlar:

Proje kapsamında, ödev ve LAB'larda kullanılan Microsoft'un derleyicisi olan Visual Studio Community kullanılacaktır.

## 4. Tasarım Gereksinimleri

Proje kapsamında bir üretim hattında akan 3 farklı ürünün, verilen video süresince kaç'ar adet üretildiğinin tespit eden bir sistem geliştirilecektir. Görüntü işleme teknikleri uygulanacaktır. Görüntü işleme çalışmaları için sıklıkla tercih edilen açık kaynak kodlu bir kütüphane olan OpenCV kütüphanesi kullanılacaktır.

Visual Studio ile C++ dilinde OpenCV kütüphanesinin kullanılması için öncelikle kütüphanenin indirilmesi gerekmektedir. OpenCV'nin birçok versiyonu bulunmaktadır. Projede 2.4.13.6 versiyonu kullanılacaktır. Aşağıdaki linkten indirilebilir.

## https://sourceforge.net/projects/opencvlibrary/files/opencv-win/2.4.13/opencv-2.4.13.6-vc14.exe/download

İndirilen dosya açıldığında kütüphaneyi çıkartacağı bir lokasyon soracaktır. Herhangi bir yere çıkartabilirsiniz. Çıkarılan dosyaların olduğu klasörde build ve sources klasörleri bulunmaktadır. Sources klasörü OpenCV'nin kaynak **Öğretim Elemanı: Dr. Vecdi Emre Levent, <u>emre.levent@fbu.edu.tr</u>, İzinsiz Kopyalanamaz**  kodlarının bulunduğu klasördür. Build klasörü ise Windows x84 ve x64 mimarileri için derlenmiş olan dosyalar bulunmaktadır. OpenCV kaynak kodları derlenme ihtiyacı bulunmamaktadır. Dolayısıyla sadece build klasörünün içerisindeki dosyalar kullanılacaktır.

Visual Studio'da boş bir C++ projesi oluşturularak, aşağıda verilen başlangıç kodu projeye ekleyiniz.

#### http://levent.tc/courses/blm102/projeler/proje3/main.cpp

Kodda kullanılan blob.jpg resmini aşağıdaki linkten indirebilirsiniz. Kodun içerisinde kullanılan blob.jpg adresini bilgisayarınızdaki lokasyon için düzenleyiniz.

http://levent.tc/courses/blm102/projeler/proje3/blob.jpg

Bu aşamada projedeki OpenCV kütüphaneleri tanıtılmadığı için hata verecektir. OpenCV kütüphanelerini projeye eklemek için sağ tarafta bulunan Solution Explorer penceresinden oluşturulan projenin ismine (solution değil) sağ tıklayıp properties açılmalıdır. Açılan pencerede C/C++ bölümünden General seçilir. General penceresi Şekil 1'de verilmektedir.

| Project5 Property                                                                                  | / Pages         |                                         |                            |                        |                                        |                 |                 | ? ×     |   |
|----------------------------------------------------------------------------------------------------|-----------------|-----------------------------------------|----------------------------|------------------------|----------------------------------------|-----------------|-----------------|---------|---|
| Configuration:                                                                                     | Active(Debug)   | ~                                       | Platform:                  | Active(Win32)          |                                        | ~               | Configuration   | Manager |   |
| <ul> <li>Configuration Properties</li> <li>General</li> <li>Advanced</li> <li>Debugging</li> </ul> |                 | Additional Include<br>Additional #using | Directories<br>Directories |                        | E:\opencv\opencv\build\include;        | %(AdditionalInc | ludeDirectories | ;) ~    | , |
|                                                                                                    |                 | Debug Information                       | n Format                   |                        | Program Database (/Zi)                 |                 |                 |         |   |
|                                                                                                    |                 | Support Just My Code Debugging          |                            |                        | No                                     |                 |                 |         |   |
| VC++ D                                                                                             | irectories      | Common Languag                          | je RunTime                 | Support                | Common Language RunTime Supp           | oort (/clr)     |                 |         |   |
| ▲ C/C++                                                                                            |                 | Consume Window                          | s Runtime E                | xtension               |                                        |                 |                 |         |   |
| Gen                                                                                                | eral            | Suppress Startup B                      | anner                      |                        | Yes (/nologo)                          |                 |                 |         |   |
| Opti                                                                                               | imization       | Warning Level                           |                            |                        | Level3 (/W3)                           |                 |                 |         |   |
| Prep                                                                                               | rocessor        | Treat Warnings As                       | Errors                     |                        | No (/WX-)                              |                 |                 |         |   |
| Cod                                                                                                | e Generation    | Warning Version                         |                            |                        |                                        |                 |                 |         |   |
| Lang                                                                                               | guage           | Diagnostics Forma                       | t                          |                        | Column Info (/diagnostics:column)      | )               |                 |         |   |
| Precompiled Heade                                                                                  |                 | SDL checks                              |                            |                        | Yes (/sdl)                             |                 |                 |         |   |
| Dut                                                                                                | put Files       | Multi-processor C                       | ompilation                 |                        |                                        |                 |                 |         |   |
| Brov                                                                                               | wse information |                                         |                            |                        |                                        |                 |                 |         |   |
| AUV                                                                                                | Intions         |                                         |                            |                        |                                        |                 |                 |         |   |
| Com                                                                                                | amand Line      |                                         |                            |                        |                                        |                 |                 |         |   |
| ⊳ Linker                                                                                           |                 |                                         |                            |                        |                                        |                 |                 |         |   |
| Manifes                                                                                            | t Tool          |                                         |                            |                        |                                        |                 |                 |         |   |
| ▷ XML Do                                                                                           | cument Genera   |                                         |                            |                        |                                        |                 |                 |         |   |
| ▷ Browse                                                                                           | Information     |                                         |                            |                        |                                        |                 |                 |         |   |
| ▶ Build Ev                                                                                         | rents           | Additional Include Di                   | ectories                   |                        |                                        |                 |                 |         | ī |
| ▷ Custom                                                                                           | Build Step      | Specifies one or more                   | directories t              | o add to the include p | path; separate with semi-colons if mor | re than one. (/ | 'l[path])       |         |   |
|                                                                                                    |                 |                                         |                            |                        |                                        | Tamam           | İptəl           | Uygula  | Ĩ |

#### Şekil 1. C/C++ Ayarları

Bu sayfadaki "Additional Include Directories" bölümüne, indirilen OpenCV klasörünün içerisindeki build\include klasörünün yolu eklenmelidir.

Linker başlığında general'in altındaki "Additional Library Directories" bölümüne, indirilen OpenCV klasörünün içerisindeki build\x86\vc14\lib klasörünün yolu eklenmelidir. Eklenmiş örnek giriş Şekil 2'de verilmektedir.

| figuration: Active(E                                                                                                | ebug) | <ul> <li>Platform: Activ</li> </ul>     | re(Win32)                             | ~                                                      | Configuration Manager  |  |  |  |
|----------------------------------------------------------------------------------------------------|-------|-----------------------------------------|---------------------------------------|--------------------------------------------------------|------------------------|--|--|--|
| <ul> <li>Configuration Properties</li> <li>General</li> </ul>                                                       |       | Output File                             | \$(OutDir)\$(TargetName               | )\$(TargetExt)                                         |                        |  |  |  |
|                                                                                                    |       | Show Progress                           | Not Set                               | Not Set                                                |                        |  |  |  |
| Advanced                                                                                                    |       | Version                                 |                                       | Yes (/INCREMENTAL)<br>Yes (/NOLOGO)<br>Yes<br>No<br>No |                        |  |  |  |
| Debugging                                                                                                    |       | Enable Incremental Linking              | Yes (/INCREMENTAL)                    |                                                        |                        |  |  |  |
| VC + + Directories                                                                                                  |       | Suppress Startup Banner                 | Yes (/NOLOGO)                         |                                                        |                        |  |  |  |
| ▷ C/C++                                                                                                    |       | Ignore Import Library                   | Yes                                   |                                                        |                        |  |  |  |
| 🔺 Linker                                                                                                    |       | Register Output                         | No                                    |                                                        |                        |  |  |  |
| General                                                                                                    |       | Per-user Redirection                    | No                                    |                                                        |                        |  |  |  |
| Input                                                                                                    |       | Additional Library Directories          | E:\opencv\opencv\bui                  | ld\x86\vc14\lib;%(Additio                              | nalLibraryDirectories) |  |  |  |
| Manifest File<br>Debugging<br>System<br>Optimization<br>Embedded IDL<br>Windows Metadata<br>Advanced<br>All Octions |       | Link Library Dependencies               | Yes                                   |                                                        |                        |  |  |  |
|                                                                                                    |       | Use Library Dependency Inputs           | No                                    |                                                        |                        |  |  |  |
|                                                                                                    |       | Link Status                             |                                       |                                                        |                        |  |  |  |
|                                                                                                    |       | Prevent DII Binding                     |                                       |                                                        |                        |  |  |  |
|                                                                                                    |       | Treat Linker Warning As Errors          |                                       |                                                        |                        |  |  |  |
|                                                                                                    |       | Force File Output                       |                                       |                                                        |                        |  |  |  |
|                                                                                                    |       | Create Hot Patchable Image              |                                       |                                                        |                        |  |  |  |
| Command Li                                                                                                    | e     | Specify Section Attributes              |                                       |                                                        |                        |  |  |  |
| Manifest Tool                                                                                                    |       | 1 2                                     |                                       |                                                        |                        |  |  |  |
| > XML Document (                                                                                                    | enera |                                         |                                       |                                                        |                        |  |  |  |
| Browse Informati                                                                                                    | on    |                                         |                                       |                                                        |                        |  |  |  |
| D Build Events                                                                                                    | A     | dditional Library Directories           |                                       |                                                        |                        |  |  |  |
| ♦ Custom Build Ste                                                                                                  |       | llows the user to override the environm | ental library nath. (/LIBPATH:folder) |                                                        |                        |  |  |  |
|                                                                                                    |       |                                         |                                       |                                                        |                        |  |  |  |

Şekil 2. Kütüphanelerin Eklenmesi

Şekil 3'te linker başlığının alındaki Input bölümündeki "Additional Dependencies" bölümüne çeşitli girişler yapılmıştır. Bu girişler aşağıda verilmektedir.

opencv\_calib3d2413d.lib;opencv\_contrib2413d.lib;opencv\_core2413d.lib;opencv\_features2d2413d.lib;opencv\_fl ann2413d.lib;opencv\_gpu2413d.lib;opencv\_highgui2413d.lib;opencv\_imgproc2413d.lib;opencv\_legacy2413d.lib; opencv\_ml2413d.lib;opencv\_nonfree2413d.lib;opencv\_objdetect2413d.lib;opencv\_ocl2413d.lib;opencv\_photo24 13d.lib;opencv\_stitching2413d.lib;opencv\_superres2413d.lib;opencv\_ts2413d.lib;opencv\_video2413d.lib;opencv\_ videostab2413d.lib;%(AdditionalDependencies)

| Project5 Propert             | y Pages        |                                   |                        |                       |                            |                   |                       | ?       | $\times$ |
|------------------------------|----------------|-----------------------------------|------------------------|-----------------------|----------------------------|-------------------|-----------------------|---------|----------|
| <u>C</u> onfiguration:       | Active(Debug)  | ~                                 | <u>P</u> latform:      | Active(Win32)         |                            | ~                 | C <u>o</u> nfiguratio | n Manag | ger      |
| ▲ Configuration Properties ▲ |                | Additional Depend                 | lencies                |                       | opencv_calib3d2413d.lib;op | encv_contrib2413d | lib;opencv_cor        | e2413d. | lib;ope  |
| Genera                       | General        |                                   | Libraries              |                       |                            |                   |                       |         |          |
| Advanc                       | ed             | Ignore Specific Default Libraries |                        |                       |                            |                   |                       |         |          |
| Debugg                       | ging           | Module Definition                 | File                   |                       |                            |                   |                       |         |          |
| VC + + E                     | Directories    | Add Module to As                  | Add Module to Assembly |                       |                            |                   |                       |         |          |
| ▷ C/C++                      |                | Embed Managed I                   | Resource File          | e                     |                            |                   |                       |         |          |
| ▲ Linker                     |                | Force Symbol Refe                 | rences                 |                       |                            |                   |                       |         |          |
| Gen                          | ieral          | Delay Loaded Dils                 |                        |                       |                            |                   |                       |         |          |
| Inp                          | ut             | Assembly Link Res                 | ource                  |                       |                            |                   |                       |         |          |
| Mai                          | nifest File    |                                   |                        |                       |                            |                   |                       |         |          |
| Deb                          | ugging         |                                   |                        |                       |                            |                   |                       |         |          |
| Syst                         | em             |                                   |                        |                       |                            |                   |                       |         |          |
| Opt                          | imization      |                                   |                        |                       |                            |                   |                       |         |          |
| Emi                          | oedded IDL     |                                   |                        |                       |                            |                   |                       |         |          |
| Win                          | idows Metadata |                                   |                        |                       |                            |                   |                       |         |          |
| Adv                          | ranced         |                                   |                        |                       |                            |                   |                       |         |          |
| All                          | Options        |                                   |                        |                       |                            |                   |                       |         |          |
| Cor                          | nmand Line     |                                   |                        |                       |                            |                   |                       |         |          |
| ▷ Manife                     | st Tool        |                                   |                        |                       |                            |                   |                       |         |          |
| ▷ XMLDo                      | ocument Genera |                                   |                        |                       |                            |                   |                       |         |          |
| ▷ Browse                     | Information    |                                   |                        |                       |                            |                   |                       |         |          |
| ▷ Build Ev                   | /ents          | Additional Dependen               | cies                   |                       |                            |                   |                       |         |          |
| Custor                       | n Build Step 🔍 | Specifies additional ite          | ms to add t            | o the link command li | ne. [i.e. kernel32.lib]    |                   |                       |         |          |
| <                            | >              |                                   |                        |                       |                            |                   |                       |         |          |
|                              |                |                                   |                        |                       |                            |                   |                       |         |          |
|                              |                |                                   |                        |                       |                            | Tamam             | İptal                 | Uyg     | gula     |

Şekil 3. Kütüphanelerin Eklenmesi

Uygulama bu ayarlar ile derlenebilir durumdadır. Ancak uygulama çalıştırıldığında .dll uzantılı dosyaları bulamadığı hatası verecektir. Bunun için OpenCV dll'leri sistemin Path'ine gösterilmelidir.

Bunun için bilgisayarım'a sağ tıklayıp özellikler açılır. Sol menüde bulunan gelişmiş sistem ayarlarına basılır. Açılan penceredeki en alt bölümde bulunan ortam değişkenlerine basılır. Sistem değişkenleri bölümündeki Path değişkeni bulunur ve düzenle tuşuna basılır. Açılan pencerede yeni tuşuna basılarak indirilen OpenCV klasörünün içerisindeki build\x86\vc14\bin klasörünün yolu eklenir. Şekil 4'te örnek giriş verilmiştir.

| Ortam değişkenini düzenle                                          | ×                      |
|--------------------------------------------------------------------|------------------------|
|                                                                    |                        |
| C:\Program Files (x86)\Common Files\Oracle\Java\javapath           | Y <u>e</u> ni          |
| %SystemRoot%\system32                                              |                        |
| %SystemRoot%                                                       | <u>D</u> üzenle        |
| %SystemRoot%\System32\Wbem                                         |                        |
| %SYSTEMROOT%\System32\WindowsPowerShell\v1.0\                      | <u>G</u> özat          |
| %SYSTEMROOT%\System32\OpenSSH\                                     |                        |
| C:\Program Files\dotnet\                                           | Sil                    |
| C:\Program Files\Microsoft SQL Server\130\Tools\Binn\              |                        |
| C:\Program Files\Microsoft SQL Server\Client SDK\ODBC\170\Tools\Bi |                        |
| E:\Program Files\MATLAB\R2019a\bin                                 | <u>Y</u> ukarı Taşı    |
| C:\Program Files\CMake\bin                                         |                        |
| E:\opencv\opencv\build\x86\vc14\bin                                | <u>Aş</u> ağı Taşı     |
|                                                                    |                        |
|                                                                    | <b>N d d d d d d</b>   |
|                                                                    | Me <u>t</u> ni duzenle |
|                                                                    |                        |
|                                                                    |                        |
|                                                                    |                        |
|                                                                    |                        |
|                                                                    |                        |
|                                                                    |                        |
| Tamam                                                              | İptal                  |

Şekil 4. OpenCV Kütüphane Gösterimi

Tüm pencerelere tamam diyerek çıkılır. Bu ayarları Visual Studio ile derlenen programların görebilmesi için Visual Studio açık ise yeniden başlatılması gerekmektedir. Bu aşamada verilen referans tasarım derlenip, çalıştırılabilir olacaktır.

Not: Eklenen x86 klasörleri 32 bit işlemcileri içindir. 64 bit'lik derlemeler yapılacağı zaman, x64 klasörleride yukarıda anlatılan proje ayar sayfalarına aynı şekilde girilmelidir.

Proje Şekil 5'te verilen blob.jpg dosyası ile çalıştırıldığında, Şekil 6'da verilen çıktı görüntü oluşmaktadır.

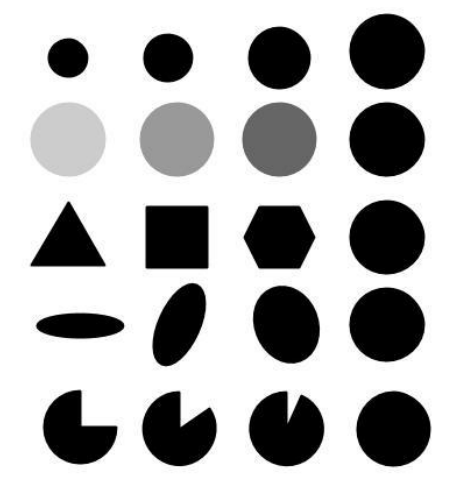

Şekil 5. Giriş blob.jpg

| 🐼 C:\Users\Emre\source\repos\Project5\Debug\Project5.exe                                                                                                    | – 🗆 X             |
|----------------------------------------------------------------------------------------------------|-------------------|
| ekil 1 Kordinat X: 290.874 Y: 394.517 Boyut:32.3119<br>ekil 2 Kordinat X: 197.52 Y: 396.245 Boyut:30.6771                                                          | E keypoints - C X |
| ekil 3 Kordinat X: 382,902 Y: 393./11 Boyut:32.52/<br>ekil 4 Kordinat X: 109.855 Y: 396.176 Boyut:29.1136<br>ekil 5 Kordinat X: 113.041 Y: 305.052 Boyut:22.3611   |                   |
| ekil 6 Kordinat X: 377.274 Y: 304.095 Boyut:32.5371<br>ekil 7 Kordinat X: 290.998 Y: 303.898 Boyut:31.3216                                                         |                   |
| ekil 8 Kordinat X: 198.92 Y: 304.082 Boyut:27.4089<br>ekil 9 Kordinat X: 103.602 Y: 235.094 Boyut:25.6136                                                          |                   |
| ekil 10 Kordinat X: 197.033 Y: 229.063 Boyut:30.7306<br>ekil 11 Kordinat X: 284.947 Y: 229.019 Boyut:29.1834                                                       |                   |
| ekil 12 Kordinat X: 377.201 Y: 229.39 BOyut:32.5371<br>ekil 13 Kordinat X: 377.29 Y: 145.099 Boyut:32.5427<br>ekil 14 Kordinat X: 103.499 Y: 75.1559 Boyut:17.5397 |                   |
| ekil 15 Kordinat X: 189.368 Y: 75.0404 Boyut:21.6148<br>ekil 16 Kordinat X: 284.836 Y: 75.1199 Boyut:27.2657                                                       |                   |
| ekil 17 Kordinat X: 377.29 Y: 69.4301 Boyut:32.7479<br>ekil 18 Kordinat X: 284.963 Y: 145.041 Boyut:32.3484                                                        |                   |
| ekil 19 Kordinat X: 196.971 Y: 145.024 Boyut:32.4735<br>ekil 20 Kordinat X: 103.594 Y: 145.03 Boyut:32.5807                                                        |                   |
|                                                                                                    |                   |
|                                                                                                    |                   |
|                                                                                                    |                   |
|                                                                                                    |                   |
|                                                                                                    |                   |

Şekil 6. Çıktı Görüntü

Konsola blob.jpg'de verilen şekillerin ağırlık merkezlerinin bulunarak çıktı verildiği görülmektedir.

#### 5. Gerçekleme Yöntemi:

Verilen referans kodda OpenCV'nin birçok fonksiyonu kullanılmıştır.

Bu projeyi yapmak için birçok yaklaşım olabilir. Kendi yaklaşımınızı geliştirmelisiniz. Aşağıdaki adresten giriş video indirilebilir.

http://levent.tc/courses/blm102/projeler/proje3/uretimHatti.mp4

Uygulanan çeşitli test filtrelerine göre çıktılar Şekil 7'de verilmiştir.

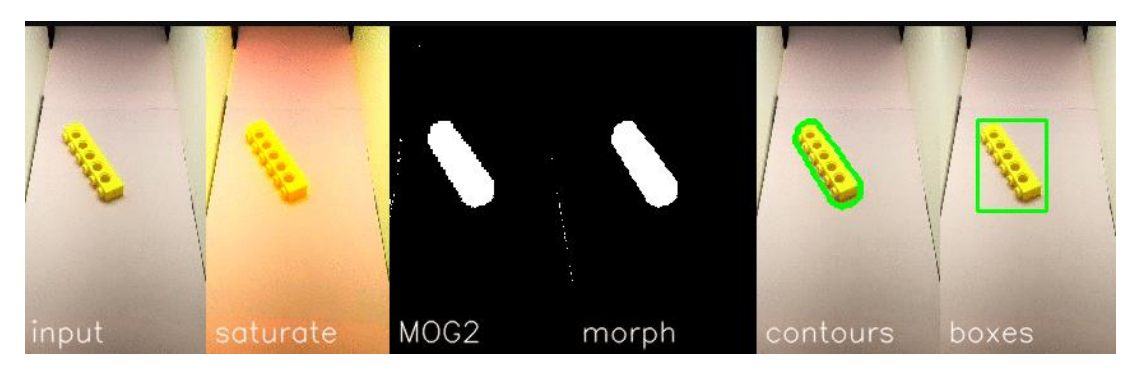

Şekil 7. Giriş Resmine Göre Uygulanan Farklı İşlemlerin Çıktıları

## Örnek yaklaşım:

Referans dosyada tek bir resim karesinin açılarak blobDetection uygulaması yapılmıştır. Bu projede verilen video dosyasını, OpenCV'nin video okuma sınıfları ile gerçekleştirilebilir. Aşağıda video okuma için referans kod parçacığı verilmiştir.

## http://levent.tc/courses/blm102/projeler/proje3/videoCapture.cpp

Açılan Mat türündeki objeye, her bir döngüde yeni bir kare alınmaktadır. Bu aşamada OpenCV'nin kendi hazır sınıflarından olan SimpleBlobDetector sınıfı kullanılarak gruplanmış olan piksel grupları bulunabilir. Burada dikkat edilmesi gereken nokta bulunan Şeklin görüntüde aslında bulunmak istenmeyen bir yere ait olabilir. Bunların filtrelenmesi gerekmektedir. Filtreleme işlemi, verilen referans main.cpp dosyasındaki gibi blob bulucu fonksiyona

Öğretim Elemanı: Dr. Vecdi Emre Levent, <u>emre.levent@fbu.edu.tr</u>, İzinsiz Kopyalanamaz

parametre olarak verilebilir. Ancak bu yeterli olmayabilir, bunun için blob detection yapmadan önce arka planın silinmesi gerekebilir (Örneğin MOG algoritması).

Her bir karede sadece istenen obje ve onun koordinatları bulunduktan sonra, sayım işlemi yapılabilir. Bunun için 3 değişken açılıp O'dan başlatılabilir. Karelerde obje bulundukça hangi obje olduğu tespit edilerek ilgili değişken 1 arttırılabilir. Burada 2 sorun oluşacaktır.

İlk sorun objelerin arasındaki farkın nasıl anlaşılacağıdır. Bu aşamada objelerin renkleri kullanılabilir. Bulunan koordinatlardaki renk bilgisi ile obje'nin ne olduğuna karar verilebilir.

İkinci sorun ise ardışık karelerde aslında çoğu zaman aynı obje geliyor olacaktır. Burada aynı obje için sürekli artış yapılmamalıdır. Buradaki yaklaşım ise, bulunan objenin koordinatları, bir önceki karede bulunan objedeki koordinatlardan farkı alınır ve bu fark az ise, aynı objeler denebilir ve artış yapılmaz.

Video tamamlandıktan sonra bulunan obje sayıları konsol ekranına bastırılacaktır.

Tasarım yapılırken nesneye yönelimli programlama (sınıflar, kalıtım, çok biçimlilik) ve modüler programlama (operatör aşırı yükleme, şablonlar, istisna idaresi) yaklaşımlarını mümkün oldukça kullanınız. Proje teslim raporunuzda geliştirilen tasarımın mimarisini gösteren UML diyagramını veriniz.

Not: Tasarım test edilirken, proje Visual Studio'da geliştirilirken Debug modunda çalıştırıldığında yavaş çalışabilir, hızlandırmak için release x64 modunda çalıştırılabilir.

## 6. Notlandırma ve Proje Teslimi:

Bu başlık "Görüntü İşleme Yöntemleri ile Üretim Hattı Analizi" projesinin teslimi ve notlandırılması hakkında bilgiler içermektedir.

## 6.1. Notlandırma:

Projenin iki ana değerlendirme kriteri vardır. Her iki kriter 50 şer puandır.

İlk kriter "Görüntü İşleme Yöntemleri ile Üretim Hattı Analizi" 'nin **doğru çalıştırılması ve objeye dayalı** programlama dili yaklaşımlarının kullanılmış olmasıdır.

İkinci kriter ise Proje Teslim Dokümanı ve Sunumdur.

## • Proje Teslim Dokümanı:

Öğrenciler, proje raporlarını verilen "Proje Teslim Dokümanı" 'nın içerisini doldurarak yapacaklardır.

Proje Teslim Dokümanı: <u>http://levent.tc/courses/blm102/BLM102\_proje\_teslim\_dokumani.doc</u>

Proje teslim dokümanı tamamlanıp PDF'e dönüştürüldükten sonra, PDF'in sonuna Latex (Genellikle bilimsel çalışmaların yazımında kullanılan, görsel olarak Word ile yazılmış dokümanlara göre çok daha başarılı olan bir doküman oluşturma dilidir) ile tasarlanmış özgeçmişler eklenecektir. Özgeçmişin minimumda kullanılan diller, yabancı diller, projeler (kısa açıklamaları ile), kullanılan kütüphaneler (varsa, örn. OpenCV), not ortalaması, github adresi, youtube adresi bilgileri verilmelidir.

Latex ile özgeçmiş oluşturma: <u>http://levent.tc/courses/blm102/BLM102\_latex\_ozgecmis\_olusturma.pdf</u>

Latex ile özgeçmiş oluşturulduğunda PDF uzantılı dosyalar elde edilecektir. Proje teslim dokümanının PDF'inin arkasına eklemek için PDF birleştirici araçları (<u>https://www.ilovepdf.com/merge\_pdf</u> gibi) kullanılmalıdır. İşlem sonucunda tek bir PDF dosyası elde edilecektir.

## • Proje Sunumu:

Powerpoint üzerinde ortalama 5 dakika (4-6 dakika arası) sürecek bir sunum hazırlayarak kayıt etmelidirler. Kayıt işlemi, cep telefonu veya bilgisayar ekran kayıt yazılımları (Screen-Recorder, Bandicam vb...) ile yapılabilir.

Sunum, ekip üyeleri içinden biri tarafından, projenin nasıl yapıldığı, nasıl çalıştığı vb.. konularının powerpoint slaytları üzerinden anlatılırken kaydedilmesi ile olmalıdır. Sunum video'sunda powerpoint slaytları okunabilir ve konuşmacının sesinin anlaşılır olması gerekmektedir. Powerpoint slayt görünüm tasarımı istenildiği gibi yapılabilir.

Proje ekibinin tamamı, notlarını bu değerlendirmeye göre alırlar.

#### 6.2. Teslim:

Projenin teslimi için aşağıdaki adımların gerçekleştirilmesi gerekmektedir. İstenen dosyaları sadece proje ekip sorumlusunun getirmesi, LMS ve Github (Çok yaygın bir açık kaynak kod paylaşım platformudur)'a yüklemelidir.

Proje Teslim Dokümanının, ders sınıfı ve saatinde, çıktılarının alınarak teslim edilmesi gerekmektedir.

Ayrıca LMS'te açılmış olan "Proje Teslim" sayfasına aşağıdaki dosyaların yüklenmesi gerekmektedir.

- Proje kaynak kodları
- Hazırlanan powerpoint sunum dosyası (.ppt uzantılı dosya)
- Proje Teslim Dokümanı (Word formatında yüklenmelidir)
  - Dokümanın alt başlıkları doldurulmalıdır. (Örnek proje dokümanı: <u>http://levent.tc/courses/blm103/projeler/2019-2020-</u> <u>tamamlananlar/BLM103\_yapay\_zeka\_rapor\_ozlem\_deniz.pdf</u>)
  - Kaydedilen powerpoint sunum video'su youtube'a yüklenip, adresi, dokümanın sonuçlar bölümündeki açılmış yere link'i yazılmalıdır (Video'nun herkes'e görünür olmamasını istiyorsanız, youtube'a yükledikten sonra liste dışı seçeneğini seçerek, sadece link'e sahip olan kişilerin görmesini sağlayabilirsiniz).
  - LMS'e yüklenen tüm dosyalar (Proje kaynak kodları, ppt uzantılı sunum dosyası ve Proje Teslim Dokümanını (PDF formatında)), github.com sitesine üye olup, yüklenip, dokümanın sonuçlar bölümündeki yere link'i yazılmalıdır.